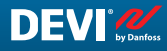

DE

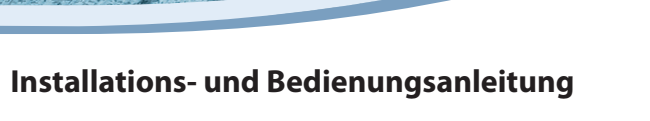

H1 REG

H2 REG

H3 REG

H4 REG

and <-

MC

8==82

40.0°C OFF

50.6°C OFF

32.8°C ON

50.0°C OFF

for details

# **DEVIreg™ Hotwater**

Programmierbarer DIN-Schienen-Regler zur Temperaturerhaltung

Intelligent solutions with lasting effect

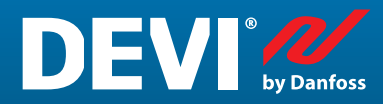

Visit devi.com

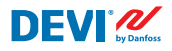

DEVIreg<sup>™</sup> Hotwater

# Inhaltsverzeichnis

| 1      | Einf | führung                                     |          |
|--------|------|---------------------------------------------|----------|
| 2      | Sich | nerheitshinweise                            |          |
| 3      | Mor  | ntageanleitung                              |          |
| 4      | Ben  | nutzerhandbuch                              | 6        |
|        | 4.1  | Allgemeiner Gebrauch                        |          |
|        |      | Tasten                                      |          |
|        |      | Anzeige                                     | 6        |
|        |      | Hauptbildschirmansicht (Standard)           | 7        |
|        |      | Unterbildschirmansicht der Heizungen        | 7        |
|        |      | Einrichtungsassistent                       | 8        |
|        |      | Erstinbetriebnahme                          | 9        |
|        |      | Untermenü "Alarm"                           | 10       |
|        |      | Untermenü "Service"                         | 10       |
|        |      | Funktion Einrichtungsassistent              | 11       |
|        |      | Untermenü (H1–H4)                           | 12       |
|        |      | Untermenü "Desinfektionszeitplan"           | 14       |
|        |      | Alarm-Ansicht                               | 15       |
|        |      | Hauptmenü                                   | 15       |
|        | 4.2  | Spracheinstellung                           |          |
|        | 4.3  | Datums- und Uhrzeiteinstellungen            |          |
|        | 4.4  | GMS (Gebäudemanagementsystem)-Einstellungen |          |
| 5      | Ans  | schlussplan                                 |          |
|        |      | Anschlussplan DEVIreg™ Hotwater             |          |
| 6      | Tech | hnische Spezifikationen                     |          |
|        | 6.1  | Technische Angaben                          |          |
|        | 6.2  | Abmessungen                                 | 10       |
| 7      | Ente | corgungenweicungen                          | را<br>۵۰ |
| ,<br>0 | Gar  | iontio                                      | 20<br>عد |
| 0      | Jara | anue                                        |          |

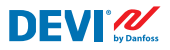

# 1 Einführung

**DEVIreg™ Hotwater** ist ein elektronischer programmierbarer Regler mit vier Kanälen. Drei weitere Kanäle werden in dieser Konstellation nicht genutzt. Das Gerät ist zur Montage auf einer DIN-Schiene vorgesehen und dient zur Regelung von Devi Hotwatt-Kabeln. Jeder Kanal (4) kann individuell eingestellt werden, wodurch vier verschiedene Temperaturen und Desinfektionspläne möglich sind.

Die Eingänge der analogen Universalkanäle können über Software zwischen sieben Arten von Temperaturfühlern ausgewählt werden, darunter NTC 15 kOhm bei 25 °C. Der Regler verfügt über eine LCD-Anzeige, eine serielle Modbus RS-485-Schnittstelle und eine Spannungsversorgung mit 110/230 V AC. Die Spannung zu den Fühlern ist SELV.

**DEVIreg™ Hotwater** verfügt über acht Reglerrelais – zwei Sätze mit max. 10 A und sechs Sätze mit max. 6 A. Für diese spezifische Anwendung werden zwei 10-A- und zwei 6-A-Relais verwendet. Relaisregelungsfunktionen können mithilfe geeigneter Heizbänder auf Warmwasser-Temperaturerhaltung und Schutz eines Warmwassersystems vor Legionellen eingestellt werden. Darüber hinaus sind Relaiskontakte nicht an eine Spannungsquelle im Regler angeschlossen und können für Reglersysteme mit einer Spannung von bis zu 250 V AC verwendet werden.

Die Hardware des **DEVIreg™ Hotwater** basiert auf dem Danfoss-Regler MCX08M2, Art.-Nr. 080G0307, ist jedoch mit einer speziellen Software ausgestattet.

Das Produkt entspricht der EN/IEC-Norm "Automatische elektrische Regel- und Steuergeräte für den Hausgebrauch und ähnliche Anwendungen":

- EN/IEC 60730-1 (allgemein)
- EN/IEC 60730-2-9 (Thermostat)

Weitere Informationen zu diesem Produkt finden Sie auch auf devi.de

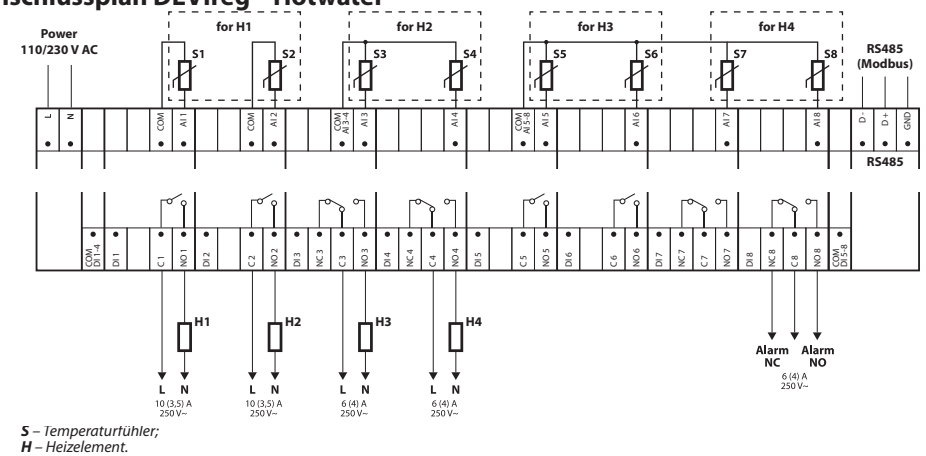

#### Anschlussplan DEVIreg<sup>™</sup> Hotwater

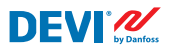

# 2 Sicherheitshinweise

Stellen Sie sicher, dass die Netzversorgung des Reglers vor der Installation unterbrochen ist.

Beachten Sie auch Folgendes:

- Die Installation des Reglers muss durch einen autorisierten und qualifizierten Installateur unter Einhaltung der lokalen Vorschriften erfolgen.
- Der Regler muss mit der Spannungsversorgung über einen allpoligen Trennschalter verbunden sein.
- Schließen Sie den Regler stets an eine unterbrechungsfreie Spannungsversorgung an.
- Setzen Sie den Regler weder Feuchtigkeit, Wasser, Staub noch übermäßiger Hitze aus.

**Hinweis:** Das Produkt ist für Überspannungskategorie II ausgelegt. Bei Verwendung muss die Anlage mit einem Transientenschutz ausgestattet sein.

# 3 Montageanleitung

Beachten Sie folgende Einbauhinweise:

Installieren Sie den Thermostaten mit einer DIN-Schiene oder einer separaten DIN-Befestigung entsprechend den lokalen Vorschriften zu IP-Schutzarten.

Stellen Sie den Thermostaten so auf, dass er keiner direkten Sonneneinstrahlung ausgesetzt ist.

#### Führen Sie zur Montage des Thermostaten die folgenden Schritte aus:

- 1. Klicken Sie den Thermostaten auf die DIN-Schiene.
- 2. Schließen Sie den Thermostaten gemäß dem Anschlussplan an, siehe Seite 4.
- 3. Verbinden Sie die Abschirmung (Schutzleiter) der Heizmatten/Heizbänder mittels einer separaten Klemme mit dem Schutzleiter (PE) der Spannungsversorgung.
- 4. Schalten Sie die Spannungsversorgung ein.

**Hinweis:** Installieren Sie die Fühler immer an den voraussichtlich wärmsten und kältesten Stellen am jeweiligen Rohr und in direktem Kontakt mit dem Rohr (zwei Fühler pro Heizkreis).

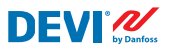

# 4 Benutzerhandbuch

# 4.1 Allgemeiner Gebrauch

**DEVIreg™ Hotwater** wird über sechs physische Tasten rechts neben der LCD-Anzeige bedient.

#### Tasten

Die 4 betätigten Tasten haben folgende Funktionen:

| Nach oben,<br>nach unten |                     | Nächster Menüeintrag/nächste Zeile/nächster Einstel-<br>lungsparameter |
|--------------------------|---------------------|------------------------------------------------------------------------|
| Links, rechts            | $\bigcirc \bigcirc$ | Zeigt zusätzliche Informationen an                                     |
| Escape                   | $\mathbf{X}$        | Zurück zur vorherigen Menüebene/ <b>Alarmbildschirm</b><br>anzeigen    |
| Enter                    | e                   | Bestätigen/Auswahl/zum <b>Hauptmenü</b> springen                       |

#### Anzeige

Der **DEVIreg<sup>™</sup> Hotwater** kann gleichzeitig bis zu vier verschiedene Systeme regeln. Diese vier Systeme werden als **H1, H2, H3** und **H4** bezeichnet (kurz für Heizung).

Der **DEVIreg™ Hotwater** bietet dem Benutzer die Möglichkeit, den aktuellen Status aller Systeme anzuzeigen. Dieser Status wird immer auf dem Hauptbildschirm angezeigt.

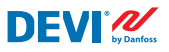

#### Hauptbildschirmansicht (Standard)

Der **Hauptbildschirm** ist das Hauptfenster, das angezeigt wird, wenn der Regler eingeschaltet wird. Auf diesem Bildschirm wird eine Übersicht der Daten von verschiedenen Heizungen

angezeigt. (H1-H4) Durch Drücken von 🕑 und

können detailliertere Informationen vom Unterbildschirm der entsprechenden Heizung abgerufen werden.

Diese Ansicht gibt dem Benutzer einen Überblick über alle Systeme, jedoch mit eingeschränkten Informationen.

#### Unterbildschirmansicht der Heizungen

Diese Bildschirme geben dem Benutzer schnell detailliertere Informationen über die Einstellungen und den Status jeder **Heizung**.

Auf dem Hauptbildschirm des Reglers wird ein-

fach die Taste egedrückt. Darauf öffnen sich die Daten von H1. Durch erneutes Drücken von

werden die Daten von H2 geöffnet usw. Um in umgekehrte Richtung durch dieses Menü zu

navigieren, verwenden Sie bitte 😋.

Um die Unterbildschirmansicht zu verlassen und zum Hauptbildschirm zurückzukehren,

drücken Sie einmal 🕙.

| H1 REG    | 40.0°C OFF  |
|-----------|-------------|
| H2 REG    | 50.6°C OFF  |
| H3 REG    | 32.8°C ON   |
| H4 REG    | 50.0°C OFF  |
| -> and <- | for details |

| H1 <sup>Heater is</sup> | s OFF  |
|-------------------------|--------|
| Temperature             | 40.0°C |
| Setpoint                | 40.0°C |
| Sensor A                | 40.0°C |
| Sensor B                | 40.0°C |

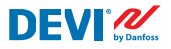

#### Einrichtungsassistent

Beim ersten Einschalten fordert das Gerät den Benutzer dazu auf, den **Assistenten** auszuführen. Drücken Sie dazu **e**.

Drücken Sie erneut, um mit der Einrichtung fortzufahren.

Das Gerät fragt nach der Anzahl der Heizungen. Nehmen Sie mit 🗘 und 🎱 Ihre Auswahl vor und bestätigen Sie diese mit 😜.

Das Gerät fordert nun die Details jeder Heizung an. Dabei folgt es diesem Muster

- Rohrwerkstoff
- Fühlertyp
- Temperatursollwert
- Desinfektion aktivieren

Alle genannten Optionen können mit **O V** ausgewählt und mit **O** bestätigt werden. Not configured

Press enter to run wizard.

# Setup Wizard

Ready to proceed?

YES KENTERS NO KX>

#### Initial setup

How many heater elements are installed?

Setup Heater 1

Select material of pipe.

Metal

Setup Heater 1

Select installed sensor type.

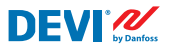

Wenn mehrere Heizungen eingegeben werden, wird dieser Vorgang in derselben Weise so lange wiederholt, bis alle Informationen für alle Heizungen vorliegen.

Der letzte Schritt im Assistenten ist die Auswahl der Echtzeituhr (Real Time Clock, RTC). Drücken

Navigieren Sie mit 🕜 🕑 oder Ġ Ə und

Nehmen Sie Änderungen mit 🕶 👽 vor, bestäti-

gen Sie mit 😌 oder springen Sie mit 😢 zurück.

Sobald Uhrzeit und Datum eingestellt sind, be-

nehmen Sie Ihre Auswahl mit 😌 vor

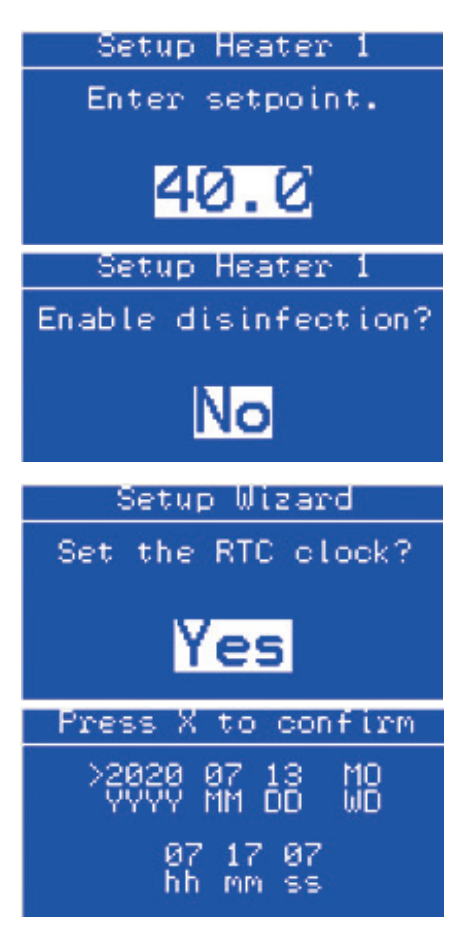

# Erstinbetriebnahme

stätigen Sie mit 🕙.

Stellen Sie sicher, dass alles korrekt angeschlossen und sicher befestigt ist.

Bitte überprüfen Sie dies an dieser Stelle.

Drücken Sie nach erfolgter Überprüfung 🕶 und halten Sie die Taste (ca. 3–5 Sek.) gedrückt, um das Gerät einzuschalten.

Das Gerät nimmt nun den normalen Betrieb auf.

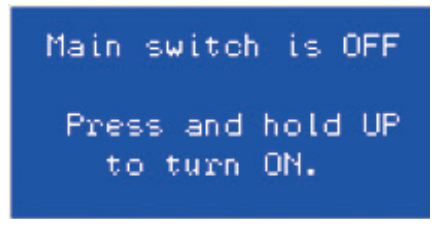

#### Untermenü "Alarm"

Das Untermenü ist wie das Hauptmenü aufgebaut.

**Aktive Alarme:** zeigt die aktuell aktiven Alarme an, die Navigation erfolgt wie in der Ansicht "Alarm". Ein aktiver Alarm aktiviert das Alarmrelais. Alarme bleiben so lange aktiv, bis sie zurückgesetzt werden.

Alarme zurücksetzen: Um alle Alarme zurück-

zusetzen, drücken Sie 😌.

**Protokollverlauf:** zeigt frühere Alarme in einer Liste mit Datums- und Zeitstempel an. Die Navigation erfolgt wie im Menü "Alarm".

Protokollverlauf löschen: Der Protokollver-

lauf wird durch Drücken von 😋 dauerhaft gelöscht.

#### Untermenü "Service"

Das Untermenü ist wie das Hauptmenü aufgebaut.

**System:** enthält ein System-Untermenü mit Parametern (Yxx) für professionelle Benutzer.

Dieses Menü sollte unter normalen Umständen nicht verwendet werden.

Es ändert sich entsprechend dem bei der Anmeldung eingegebenen Kennwort auf Benutzerebene.

#### **Relaiszähler:**

zeigt die Anzahl der EIN/AUS-Schaltungen des Relais an, die von jedem Relais durchgeführt werden.

#### Softwareinfo:

zeigt die installierte Softwareversion an.

# Geräteinfo:

zeigt Seriennummer, Produktcode und BIOS-Version an.

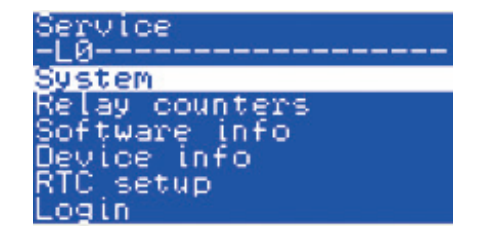

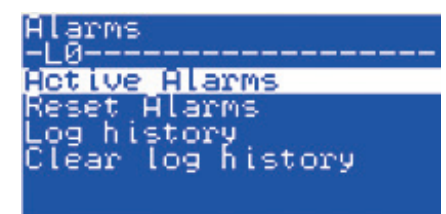

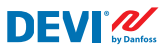

#### **RTC-Einrichtung:**

dient zur Einrichtung der Echtzeituhr; die Navigation wird im Schritt "RTC" im Einrichtungsassistenten erklärt.

#### Anmeldung:

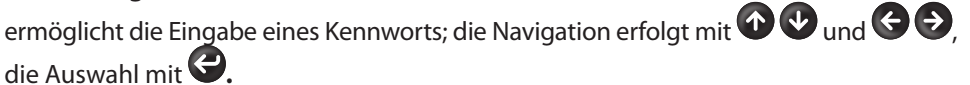

#### **Konfiguration:**

enthält die Aktivierungszeit des Summers, die Verzögerung für die Alarmaktivierung und den Alarmzustand, wenn das Gerät ausgeschaltet ist.

#### Serielle Einstellungen:

enthält serielle Modbus-/CAN-Adresse, serielle Modbus-Baudrate und serielle Modbus-Einstellungen.

#### Sprache:

Die Navigation in diesem Untemenü erfolgt wie im Hauptmenü.

Enthält die verschiedenen Sprachvarianten.

#### **Funktion Einrichtungsassistent**

Diese Funktion setzt das Gerät auf den Einrichtungsassistenten zurück.

JA mit 😌 oder NEIN mit 😣.

Setup Wizard

ttWARNINGtt Reconfigure? YES <ENTER> NO <X>

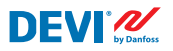

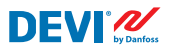

#### Untermenü (H1–H4)

Das Untermenü ist wie das Hauptmenü aufgebaut.

#### Fühlertyp:

Wählen Sie den richtigen Typ mit 🕶 🕑 aus und bestätigen Sie mit 😌.

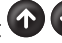

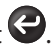

Beachten Sie, dass für jeden Heizkreis (H1-H4) zwei Fühler verwendet werden müssen und dass diese vom gleichen Typ sein müssen.

- PT1000
- NTC16K (NTC16.8K)
- NTC100 (NTC100K)
- NTC2K
- NTC5K
- NTC10K
- NTC15K (Std. DEVI-Fühler)

Es gibt keinen Standardwert, da dieser im Einrichtungsassistenten festgelegt werden muss. Bitte beachten Sie die Höchst- und Mindesttemperaturen der Fühler, um einen sicheren Betrieb des Systems zu gewährleisten.

#### Sollwert:

Die Einstellung wird mit **O V** vorgenommen und mit **O** bestätigt.

Einstellbarer Temperatursollwert (gewünschte zu erhaltende Temperatur) zwischen 20,0 und 80,0 °C (20,0–60,0 °C am Kunststoffrohr).

Es gibt keinen Standardwert, da dieser im Einrichtungsassistenten festgelegt werden muss.

#### Hysterese:

Die Einstellung wird mit 🕶 🕑 vorgenommen und mit 😌 bestätigt.

Einstellbar zwischen 1.0 und 10.0 K.

Standardwert ist 2.0 K.

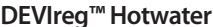

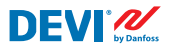

#### Höchsttemperatur:

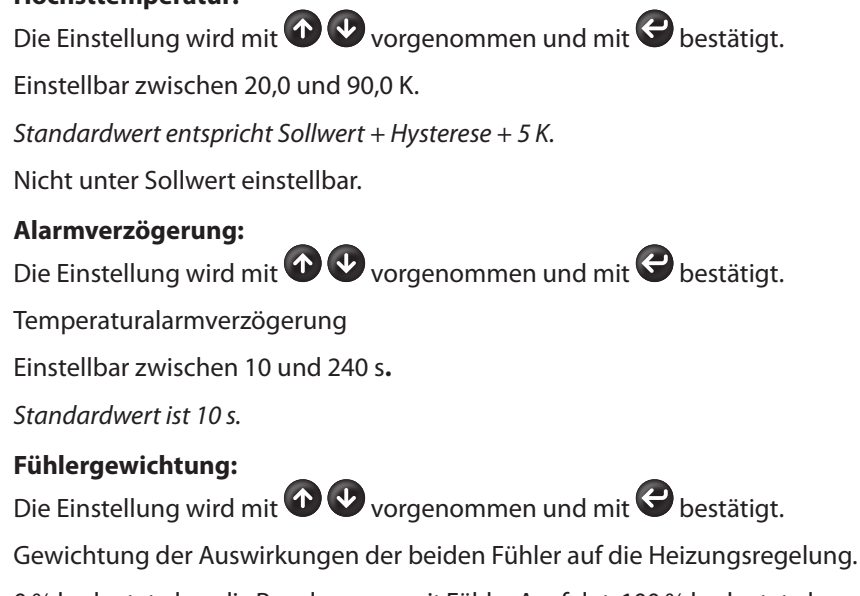

0 % bedeutet, dass die Regelung nur mit Fühler A erfolgt, 100 % bedeutet, dass nur Fühler B berücksichtigt wird. 50 % entspricht daher dem Mittelwert zwischen Fühler A und B.

Einstellbar zwischen 0 und 100 %.

Standardwert ist 50 %.

#### Desinfektionstemp.:

Die Einstellung wird mit 🕜 🕑 vorgenommen und mit 😌 bestätigt.

Einstellbar zwischen 55 und 80,0 °C.

Standardwert ist 55 °C.

#### **Rohrwerkstoff:**

Die Einstellung wird mit Ovrgenommen und mit Obestätigt.

Dieser Parameter wirkt sich auf die maximal einstellbaren Temperaturen aus.

Kann auf Metall oder Kunststoff eingestellt werden.

Es gibt keinen Standardwert, da dieser im Einrichtungsassistenten festgelegt werden muss.

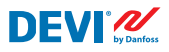

#### Desinfektionsalarmtemperatur:

Die Einstellung wird mit OV vorgenommen und mit Obestätigt.

Dieser Parameter beeinflusst die Alarmtemperatur für Desinfektionstemperaturen.

Standardwert ist 65 °C.

#### Maximale Anstiegszeit:

Die Einstellung wird mit OV vorgenommen und mit Obestätigt.

Dieser Parameter wirkt sich darauf aus, wann der Alarm aufgrund zu niedriger Temperaturen (Sollwert nicht erreicht) ausgelöst wird.

Standardwert entspricht 120 Minuten.

#### Untermenü "Desinfektionszeitplan"

Das Untermenü ist wie das Hauptmenü aufgebaut.

## (H1–H4) Zeitplan:

Drücken Sie, um zum nächsten Parameter zu gelangen, und zum Abbrechen.

Die Einstellung wird mit 🕶 🕑 vorgenommen und mit 😌 bestätigt.

Standardwert entspricht Sonntag um 02:00 Uhr.

#### (H1-H4) Manueller Start:

Das Desinfektionsverfahren wird manuell durch Drücken von egestartet.

| Disinfection                | n schedule |
|-----------------------------|------------|
| H1 Schedule                 |            |
| H3 Schedule                 |            |
| H4 Schedule<br>H1 Manual st | art        |
| H2 Manual st                | art        |
| Disinfection                | n heater 1 |
| Schedule 1                  | Supplement |
| Time                        | 02:00      |

| Desinfektionstempera-<br>tur [C°] | Desinfektionszeit |  |  |  |  |  |
|-----------------------------------|-------------------|--|--|--|--|--|
| 55                                | 2 h 00 min        |  |  |  |  |  |
| 56                                | 1 h 20 min        |  |  |  |  |  |
| 57                                | 1 h 00 min        |  |  |  |  |  |
| 58                                | 0 h 50 min        |  |  |  |  |  |
| 59                                | 0 h 45 min        |  |  |  |  |  |
| 60                                | 0 h 40 min        |  |  |  |  |  |
| 61                                | 0 h 35 min        |  |  |  |  |  |
| 62                                | 0 h 30 min        |  |  |  |  |  |
| 63                                | 0 h 28 min        |  |  |  |  |  |
| 64                                | 0 h 27 min        |  |  |  |  |  |
| 65                                | 0 h 26 min        |  |  |  |  |  |

| Desinfektionstempera-<br>tur [C°] | Desinfektionszeit |
|-----------------------------------|-------------------|
| 66                                | 0 h 25 min        |
| 67                                | 0 h 25 min        |
| 68                                | 0 h 22 min        |
| 69                                | 0 h 21 min        |
| 70                                | 0 h 20 min        |
| 71                                | 0 h 18 min        |
| 72                                | 0 h 14 min        |
| 73                                | 0 h 12 min        |
| 74                                | 0 h 10 min        |
| 75                                | 0 h 10 min        |

# Temperaturzeitplan:

### Alarm-Ansicht

Durch Drücken der Taste auf dem **Hauptbildschirm** werden Bildschirme mit **Alarmen** angezeigt.

Wenn mehr als **ein Alarm** aufgetreten ist, navigieren Sie mit **OO**. Durch erneutes Drücken

der Taste egelangen Sie von **Alarm** zum **Hauptbildschirm**. Ein aktiver Alarm aktiviert das Alarmrelais. Alarme bleiben so lange aktiv, bis sie zurückgesetzt werden.

#### Hauptmenü

Durch Drücken von 😌 im Hauptbildschirm wird das Hauptmenü angezeigt.

Das Menü wird vom **Hauptbildschirm** aus wie folgt durchlaufen:

Das Hauptmenü wird durch O und O navigiert.

Durch Drücken von 😌 wird das ausgewählte Un-

termenü angezeigt. Durch Drücken der Taste 😢 kehren Sie zum vorherigen Menüschritt zurück.

| Main Menu<br>-LØ           |
|----------------------------|
| Alarms                     |
| Service<br>Setup Wizard    |
| H1 Settings<br>H2 Settings |
| H3 Settings                |

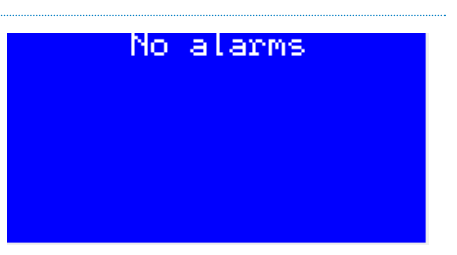

FEC | Produced by Danfoss ©

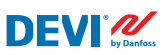

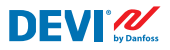

# 4.2 Spracheinstellung

**Der Regler DEVIreg™ Hotwater** verfügt über verschiedene vorprogrammierte Sprachen, die sich im **Untermenü "Service"** unter "Sprachen" befinden.

# 4.3 Datums- und Uhrzeiteinstellungen

Der Regler **DEVIreg<sup>™</sup> Hotwater** verfügt über eine Echtzeituhr (Real Time Clock, RTC) zur Festlegung des Zeitpunkts der Informationen zur Datenprotokollierung, beispielsweise **Alarme**.

HINWEIS: Die Batterie-Backup-Zeit beträgt min. 48 Stunden.

# 4.4 GMS (Gebäudemanagementsystem)-Einstellungen

**Der Regler DEVIreg<sup>™</sup> Hotwater** ist mit einer optoisolierten, seriellen Modbus RS-485-Schnittstelle ausgestattet.

Modbus RS-485-Einstellungen können mittels folgender Menüsequenz vorgenommen werden:

# DE: Hauptbildschirm – Eingabe 🗘 für Hauptmenü – Eingabe 🗘 für Service-Menü – Eingabe 🗘 für Serielle Einstellung.

Ausführlichere Informationen finden Sie in Anhang A.

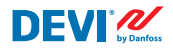

#### 5 Anschlussplan

## Anschlussplan DEVIreg<sup>™</sup> Hotwater

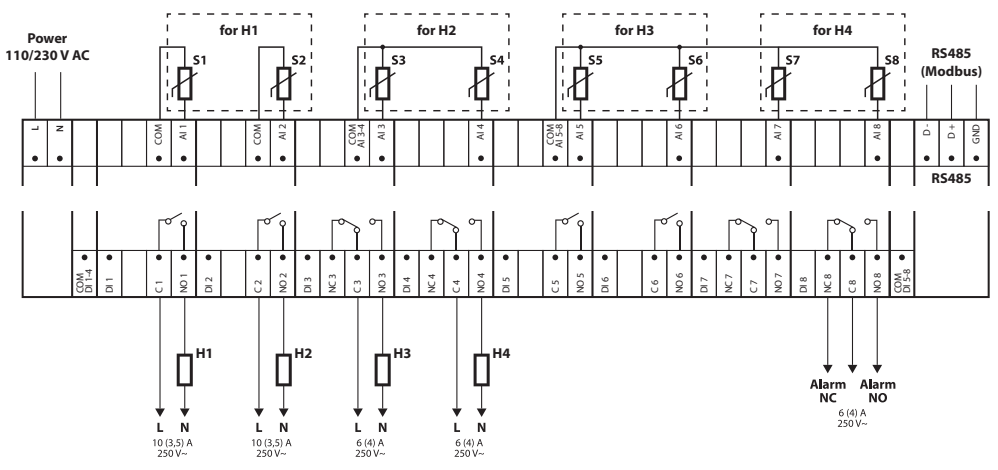

**Š** – Temperaturfühler; **H** – Heizelement.

# 6 Technische Spezifikationen

# 6.1 Technische Angaben

| Тур                                                                                | Wert                                                                                                    |
|------------------------------------------------------------------------------------|----------------------------------------------------------------------------------------------------|
| Nennspannung                                                                       | 110/230 V~ AC, 50–60 Hz                                                                                                    |
| Leistungsaufnahme, max.                                                            | 20 V A                                                                                                    |
| Relaislast:<br>Ohmsche Last (induktiv, cos(phi) = 0,6)<br>Gesamtstrombelastbarkeit | 32 Δ                                                                                                    |
| C1-NO1, C2-NO2<br>C3-NO3-NC3, C4-NO4-NC4<br>C8-NO8-NC8                             | 10 (3,5) A (100.000 Zyklen), cos(phi) = 0,5<br>6 (4) A (100.000 Zyklen), cos(phi) = 0,6<br>6 (4) A (100.000 Zyklen), cos(phi) = 0,6                                                                                                    |
| Sensoreingänge                                                                     | Analogeingänge Al1-Al8                                                                                                    |
| Kompatible Fühler:                                                                 | NTC15k (15 kOhm bei 25 °C) (Standard) (max. 90 °C)<br>NTC10k (10 kOhm bei 25 °C)<br>NTC5k (5 kOhm bei 25 °C)<br>NTC2k (2 kOhm bei 25 °C)<br>NTC100 (100 kOhm bei 25 °C)<br>NTC16k (16,7 kOhm bei 100 °C)<br>PT1000 (1000 Ohm bei 0 °C) |
| Digitale Eingänge                                                                  | -DI1–DI8, spannungsfreie Kontakte, on-/off<br>Eingänge                                                                                                    |
| Anschlussspezifikation                                                             | Gruppierte Schraub-Steckverbinder                                                                                                    |
| Kabelspezifikation für Steckverbinderklemmen                                       | 0,2–2,5 mm <sup>2</sup>                                                                                                    |
| Batterie-Backup-Zeit, min.                                                         | 48 Stunden                                                                                                    |
| Kugel-Druckprüfung                                                                 | 125 °C                                                                                                    |
| Verschmutzungsgrad                                                                 | 2 (Wohnbereich)                                                                                                    |
| Reglertyp                                                                          | 1C                                                                                                    |
| Betriebstemperaturen und -bedingungen                                              | CE: -20T60/UL: 0T55, 90 % rF nicht kondensierend                                                                                                    |
| Lagertemperatur und -bedingungen                                                   | -30T85, 90 % rF nicht kondensierend                                                                                                    |
| IP-Schutzart                                                                       | IP40 nur an der Frontabdeckung                                                                                                    |
| Schutzklasse                                                                       | Klasse II – 🗆                                                                                                    |
| Störfestigkeit gegen Spannungsstöße                                                | Überspannungskategorie II                                                                                                    |
| Abmessungen (H/B/T), DIN-Abmessung:                                                | 110(122) x 138 x 70 mm, acht DIN-Module                                                                                                    |
| Anbringungsmethode                                                                 | DIN-Schiene, gemäß EN 60715                                                                                                    |
| Gewicht, netto                                                                     | 511 g                                                                                                    |
| Menüsprachen:                                                                      | DE                                                                                                    |
| Basisregler                                                                        | Danfoss MCX08M2, Artikelnr. 080G0307                                                                                                    |
| Softwareklasse                                                                     | A                                                                                                    |

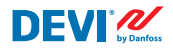

DEVIreg<sup>™</sup> Hotwater

# 6.2 Abmessungen

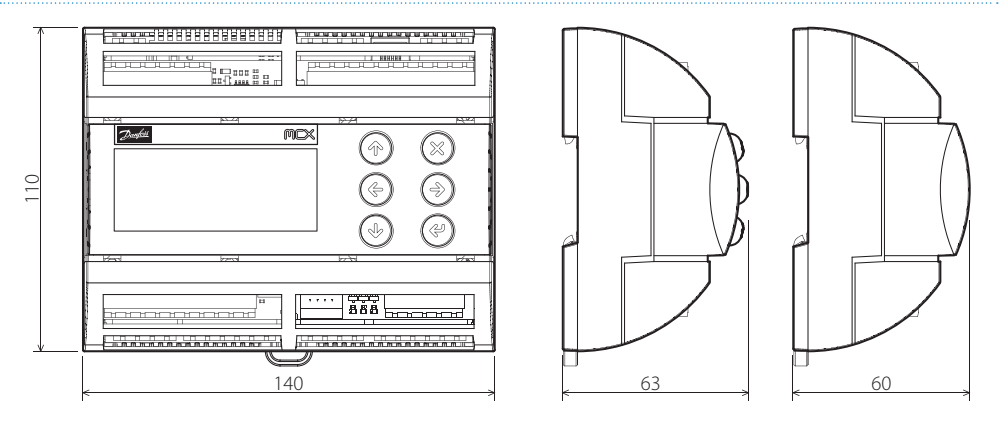

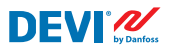

#### DEVIreg<sup>™</sup> Hotwater

#### Entsorgungsanweisungen 7

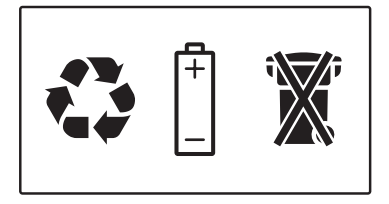

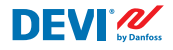

# Anhang A. GMS- und RS-485-Schnittstelle

Der Regler verfügt über ein integriertes Modbus-Datenübertragungssystem und kann an die BMS-Zentraleinheit angeschlossen werden.

# A1. Kommunikationseinstellungen

Kommunikationseinstellungen ab Werk:

- Serielle Adresse: 1.
- Serielle Baudrate (Übertragungsgeschwindigkeit): 19200.
- Serielle Einstellung: 8N1.

# A2. RS-485-Spezifikationen

Die Netzwerk-Spezifikationen der MCX-Hardware (Verdrahtung, Topologie usw.) finden Sie im Danfoss-Dokument:

# Benutzerhandbuch. Erfüllen Sie alle HLK-Vorschriften mit der Zuverlässigkeit des MCX-Netzwerks.

Dieses Dokument enthält allgemeine Angaben zur Einrichtung von RS-485-Netzwerken.

#### A3. Modbus-Parameter und -Variablen

Modbus-Parameter und -Variablen für den Regler **DEVIreg™ Hotwater**.

| KEN-<br>NZE-<br>ICH-<br>NUNG | BESCHREIBUNG                  | MIN. | MAX.  | WERT/TYP | EINHEIT | RW | ADU  |
|------------------------------|-------------------------------|------|-------|----------|---------|----|------|
|                              | PARAMETER UND STATUSVARIABLEN |      |       |          |         |    |      |
| SYS                          | Hauptmenü > Systemvariablen   |      |       |          |         |    |      |
| S1                           | MaxH1_0dez                    | 0    | 100   | 80       |         | RW | 3001 |
| S2                           | MaxH1_1dez                    | 0,0  | 100,0 | 80,0     |         | RW | 3002 |
| S3                           | MaxH2_0dez                    | 0    | 100   | 80       |         | RW | 3003 |
| S4                           | MaxH2_1dez                    | 0,0  | 100,0 | 80,0     |         | RW | 3004 |
| S5                           | MaxH3_0dez                    | 0    | 100   | 80       |         | RW | 3005 |
| S6                           | MaxH3_1dez                    | 0,0  | 100,0 | 80,0     |         | RW | 3006 |
| S7                           | MaxH4_0dez                    | 0    | 100   | 80       |         | RW | 3007 |
| S8                           | MaxH4_1dez                    | 0,0  | 100,0 | 80,0     |         | RW | 3008 |
| S9                           | AlarmH1                       | 0,0  | 90,0  | 90,0     |         | RW | 3009 |
| S10                          | AlarmH2                       | 0,0  | 90,0  | 90,0     |         | RW | 3010 |
| S11                          | AlarmH3                       | 0,0  | 90,0  | 90,0     |         | RW | 3011 |
| S12                          | AlarmH4                       | 0,0  | 90,0  | 90,0     |         | RW | 3012 |

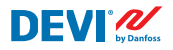

| S13 | InitConfigured                        | 0    | 1    | 0          |        | RW | 3013 |
|-----|---------------------------------------|------|------|------------|--------|----|------|
| S14 | Dis warn                              | 0    | 1    | 0          |        | RW | 3014 |
| StU | Service > System                      |      |      |            |        |    |      |
| y01 | Hauptschalter                         | 0    | 1    | 0 – AUS    | Enum 1 | RW | 3015 |
| y02 | Verwendete Heizungen                  | 0    | 4    | 0          |        | RW | 3016 |
| y03 | Maximale Kunststofftemp.              | 0,0  | 80,0 | 60.0       | °C     | RW | 3017 |
| y04 | Zähler zurücksetzen                   | 0    | 4    | 0 – NEIN   | Enum 7 | RW | 3018 |
| y07 | Standardparameter wiederherstellen    | 0    | 1    | 0 – NEIN   | Enum 2 | RW | 3019 |
| ALA | Service > Konfiguration               |      |      |            |        |    |      |
| BUZ | Aktivierungszeit Summer               | 0    | 15   | 1          | min    | RW | 3023 |
| AdL | Aktivierungsverzögerung Alarmrelais   | 0    | 999  | 0          | S      | RW | 3024 |
| AOF | Alarmrelais aktiv, wenn Einheit AUS   | 0    | 1    | 1 – JA     | Enum 2 | RW | 3025 |
| SEr | Service > Serielle Einstellung.       |      |      |            |        |    |      |
| SEr | Serielle Adresse (Modbus und CAN)     | 1    | 100  | 1          |        | RW | 3026 |
| bAU | Serielle Baudrate (Modbus)            | 0    | 7    | 5–192      | Enum 3 | RW | 3027 |
| COM | Serielle Einstellungen (Modbus)       | 0    | 2    | 0-8N1      | Enum 4 | RW | 3028 |
| HE1 | Hauptmenü > H1-Einstellungen          |      |      |            |        |    |      |
| H00 | Fühlertyp                             | 0    | 6    | 6 – PT1000 | Enum 5 | RW | 3029 |
| H01 | Sollwert                              | 20,0 | S2   | 40,0       | °C     | RW | 3030 |
| H02 | Hysterese                             | 1,0  | 10,0 | 2,0        | K      | RW | 3031 |
| H03 | Hochtemperatur                        | H01  | S9   | 55,0       | °C     | RW | 3032 |
| H04 | Alarmverzögerung                      | 10   | 240  | 10         | S      | RW | 3033 |
| H05 | Fühlergewichtung (0 = 100 % Fühler A) | 0    | 100  | 50         | %      | RW | 3034 |
| H06 | Desinfektionstemp.                    | 55   | S1   | 55         | °C     | RW | 3035 |
| H07 | Rohrwerkstoff                         | 0    | 1    | 0 – Metall | Enum 6 | RW | 3036 |
| H08 | Desinfektionsalarmtemperatur          | H06  | 90,0 | 65,0       | °C     | RW | 3037 |
| H09 | Maximale Anstiegszeit                 | 1    | 240  | 120        | min    | RW | 3038 |
| HE2 | Hauptmenü > H2-Einstellungen          |      |      |            |        |    |      |
| H10 | Fühlertyp                             | 0    | 6    | 6 – PT1000 | Enum 5 | RW | 3039 |
| H11 | Sollwert                              | 20,0 | S4   | 40,0       | °C     | RW | 3040 |
| H12 | Hysterese                             | 1,0  | 10,0 | 2,0        | К      | RW | 3041 |
| H13 | Hochtemperatur                        | H11  | S10  | 55,0       | °C     | RW | 3042 |
| H14 | Alarmverzögerung                      | 10   | 240  | 10         | S      | RW | 3043 |
| H15 | Fühlergewichtung (0 = 100 % Fühler A) | 0    | 100  | 50         | %      | RW | 3044 |
| H16 | Desinfektionstemp.                    | 55   | S3   | 55         | °C     | RW | 3045 |
| H17 | Rohrwerkstoff                         | 0    | 1    | 0 – Metall | Enum 6 | RW | 3046 |
| H18 | Desinfektionsalarmtemperatur          | H16  | 90,0 | 65,0       | °C     | RW | 3047 |
| H19 | Maximale Anstiegszeit                 | 1    | 240  | 120        | min    | RW | 3048 |
| HE3 | Hauptmenü > H3-Einstellungen          |      |      |            |        |    |      |
| H20 | Fühlertyp                             | 0    | 6    | 6 – PT1000 | Enum 5 | RW | 3049 |
| H21 | Sollwert                              | 20,0 | S6   | 40,0       | °C     | RW | 3050 |
| H22 | Hysterese                             | 1,0  | 10,0 | 2,0        | К      | RW | 3051 |
| H23 | Hochtemperatur                        | H21  | S11  | 55,0       | °C     | RW | 3052 |
| H24 | Alarmverzögerung                      | 10   | 240  | 10         | S      | RW | 3053 |

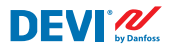

| H25 | Fühlergewichtung (0 = 100 % Fühler A) | 0     | 100   | 50         | %      | RW    | 3054 |
|-----|---------------------------------------|-------|-------|------------|--------|-------|------|
| H26 | Desinfektionstemp.                    | 55    | S5    | 55         | °C     | RW    | 3055 |
| H27 | Rohrwerkstoff                         | 0     | 1     | 0 – Metall | Enum 6 | RW    | 3056 |
| H28 | Desinfektionsalarmtemperatur          | H26   | 90,0  | 65,0       | °C     | RW    | 3057 |
| H29 | Maximale Anstiegszeit                 | 1     | 240   | 120        | min    | RW    | 3058 |
| HE4 | Hauptmenü > H4-Einstellungen          |       |       |            |        |       |      |
| H30 | Fühlertyp                             | 0     | 6     | 6 – PT1000 | Enum 5 | RW    | 3059 |
| H31 | Sollwert                              | 20,0  | S8    | 40,0       | °C     | RW    | 3060 |
| H32 | Hysterese                             | 1,0   | 10,0  | 2,0        | K      | RW    | 3061 |
| H33 | Hochtemperatur                        | H31   | S12   | 55,0       | °C     | RW    | 3062 |
| H34 | Alarmverzögerung                      | 10    | 240   | 10         | S      | RW    | 3063 |
| H35 | Fühlergewichtung (0 = 100 % Fühler A) | 0     | 100   | 50         | %      | RW    | 3064 |
| H36 | Desinfektionstemp.                    | 55    | S7    | 55         | °C     | RW    | 3065 |
| H37 | Rohrwerkstoff                         | 0     | 1     | 0 – Metall | Enum 6 | RW    | 3066 |
| H38 | Desinfektionsalarmtemperatur          | H36   | 90,0  | 65,0       | °C     | RW    | 3067 |
| H39 | Maximale Anstiegszeit                 | 1     | 240   | 120        | min    | RW    | 3068 |
| LOG | Statusvariable > MCX-Design-Hotspots  |       |       |            |        |       |      |
| V01 | SystemEinAus                          | 0     | 1     | 0 – AUS    | Enum 1 | Lesen | 8101 |
| C01 | Alarme zurücksetzen                   | 0     | 2     |            |        | RW    | 1859 |
| V11 | H1_Hochtemp                           | 0     | 1     | 0 – NEIN   | Enum 2 | Lesen | 8102 |
| V09 | H1_Regeltemp                          | -50,0 | 120,0 | 0,0        | °C     | Lesen | 8103 |
| V11 | H1_Referenz                           | 0,0   | 100,0 | 0,0        | °C     | Lesen | 8104 |
| V12 | H1-pullDown                           | 0     | 1     | 0 – NEIN   | Enum 2 | Lesen | 8105 |
| V13 | H1 manualDes                          | 0     | 1     | 0          |        | RW    | 9901 |
| V14 | H2 manualDes                          | 0     | 1     | 0          |        | RW    | 9902 |
| V15 | H3 manualDes                          | 0     | 1     | 0          |        | RW    | 9903 |
| V16 | H4 manualDes                          | 0     | 1     | 0          |        | RW    | 9904 |
| V16 | Fehler H1-FühlerA                     | 0     | 1     | 0 – NEIN   | Enum 2 | Lesen | 8106 |
| V17 | Fehler H1-FühlerB                     | 0     | 1     | 0 – NEIN   | Enum 2 | Lesen | 8107 |
| V16 | H1_FühlerA                            | -50,0 | 120,0 | 0,0        | °C     | Lesen | 8108 |
| V17 | H1_FühlerB                            | -50,0 | 120,0 | 0,0        | °C     | Lesen | 8109 |
| V15 | H1_Heizung                            | 0     | 1     | 0 – AUS    | Enum 1 | Lesen | 8110 |
| V16 | H1_Status                             | 0     | 6     | 0          |        | Lesen | 8111 |
| V17 | H1_Desinfektionstimer                 | 0     | 50000 | 0          | S      | Lesen | 8112 |
| V18 | H2 FühlerA                            | -50,0 | 120,0 | 0,0        | °C     | Lesen | 8113 |
| V19 | H2 FühlerB                            | -50,0 | 120,0 | 0,0        | °C     | Lesen | 8114 |
| V20 | Fehler H2-FühlerA                     | 0     | 1     | 0 – NEIN   | Enum 2 | Lesen | 8115 |
| V21 | Fehler H2-FühlerB                     | 0     | 1     | 0 – NEIN   | Enum 2 | Lesen | 8116 |
| V22 | H2-Regeltemp                          | -50,0 | 120,0 | 0,0        | °C     | Lesen | 8117 |
| V23 | H2-Referenz                           | -50,0 | 120,0 | 0,0        | °C     | Lesen | 8118 |
| V24 | H2-Heizung                            | 0     | 1     | 0 – NEIN   | Enum 2 | Lesen | 8119 |
| V25 | H2-Pulldown                           | 0     | 1     | 0 – NEIN   | Enum 2 | Lesen | 8120 |
| V26 | H2 Hochtemp                           | 0     | 1     | 0 – NEIN   | Enum 2 | Lesen | 8121 |
| V27 | H2-Desinfektionstimer                 | 0     | 50000 | 0          | S      | Lesen | 8122 |

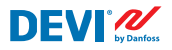

| V28        | H2-Status                            | 0     | 6          | 0            |                | Lesen          | 8123               |
|------------|--------------------------------------|-------|------------|--------------|----------------|----------------|--------------------|
| V29        | H3_FühlerA                           | -50,0 | 120,0      | 0,0          | °C             | Lesen          | 8124               |
| V30        | H3_FühlerB                           | -50,0 | 120,0      | 0,0          | °C             | Lesen          | 8125               |
| V31        | H3_Regeltemp                         | -50,0 | 120,0      | 0,0          | °C             | Lesen          | 8126               |
| V32        | H3_Referenz                          | -50,0 | 120,0      | 0,0          | °C             | Lesen          | 8127               |
| V33        | H3-Heizung                           | 0     | 1          | 0 – NEIN     | Enum 2         | Lesen          | 8128               |
| V34        | H3-Status                            | 0     | 6          | 0            |                | Lesen          | 8129               |
| V35        | Fehler H3-FühlerA                    | 0     | 1          | 0 – NEIN     | Enum 2         | Lesen          | 8130               |
| V36        | Fehler H3-FühlerB                    | 0     | 1          | 0 – NEIN     | Enum 2         | Lesen          | 8131               |
| V37        | H3-Desinfektionstimer                | 0     | 50000      | 0            | S              | Lesen          | 8132               |
| V38        | H3 Hochtemp                          | 0     | 1          | 0 – NEIN     | Enum 2         | Lesen          | 8133               |
| V39        | H3-Pulldown                          | 0     | 1          | 0 – NEIN     | Enum 2         | Lesen          | 8134               |
| V40        | H4 FühlerA                           | -50,0 | 120,0      | 0,0          | °C             | Lesen          | 8135               |
| V41        | H4 FühlerB                           | -50,0 | 120,0      | 0,0          | °C             | Lesen          | 8136               |
| V42        | Fehler H4-FühlerA                    | 0     | 1          | 0 – NEIN     | Enum 2         | Lesen          | 8137               |
| V43        | Fehler H4-FühlerB                    | 0     | 1          | 0 – NEIN     | Enum 2         | Lesen          | 8138               |
| V44        | H4-Regeltemp                         | -50,0 | 120,0      | 0,0          | °C             | Lesen          | 8139               |
| V45        | H4-Referenz                          | -50,0 | 120,0      | 0,0          | °C             | Lesen          | 8140               |
| V46        | H4-Heizung                           | 0     | 1          | 0 – NEIN     | Enum 2         | Lesen          | 8141               |
| V47        | H4-Status                            | 0     | 6          | 0            |                | Lesen          | 8142               |
| V48        | H4-Desinfektionstimer                | 0     | 50000      | 0            | s              | Lesen          | 8143               |
| V49        | H4 Hochtemp                          | 0     | 1          | 0 – NEIN     | Enum 2         | Lesen          | 8144               |
| V50        | H4-Pulldown                          | 0     | 1          | 0 – NEIN     | Enum 2         | Lesen          | 8145               |
| V51        | H1-Auslastung                        | 0     | 100        | 0            | %              | Lesen          | 8146               |
| V52        | H2-Auslastung                        | 0     | 100        | 0            | %              | Lesen          | 8147               |
| V53        | H3-Auslastung                        | 0     | 100        | 0            | %              | Lesen          | 8148               |
| V54        | H4-Auslastung                        | 0     | 100        | 0            | %              | Lesen          | 8149               |
| V56        | H1-Zähler                            | 0     | 2147483647 | 0            |                | Lesen          | 8150               |
| V57        | H2-Zähler                            | 0     | 2147483647 | 0            |                | Lesen          | 8152               |
| V58        | H3-Zähler                            | 0     | 2147483647 | 0            |                | Lesen          | 8154               |
| V59        | H4-Zähler                            | 0     | 2147483647 | 0            |                | Lesen          | 8156               |
|            | ALARME                               |       |            |              |                |                |                    |
| KEN-       | BESCHREIBUNG                         | MIN.  | MAX.       | RESET        | IN AUS         |                |                    |
| NZE-       |                                      |       |            |              |                |                |                    |
| ICH-       |                                      |       |            |              |                |                |                    |
| F01        | Fehler Fühler1 A                     | 0     | 1          |              | ΔΚΤΙΛ          | Lesen          | 1901 08            |
| E01        | Fehler Fühler 1 B                    | 0     | 1          |              | ΔΚΤΙΛ          | Lesen          | 1901.00            |
| E02<br>E03 | Fehler Fühler? A                     | 0     | 1          |              | ΔΚΤΙΛ          | Lesen          | 1901.00            |
| E03        | Fehler Fühler? B                     | 0     | 1          |              | ΔΚΤΙΛ          | Lesen          | 1901 11            |
| E04        | Fehler Fühler3 A                     | 0     | 1          |              |                | Lesen          | 1901.11            |
| E05        | Fehler Fühler3 R                     | 0     | 1          |              |                |                | 1901.12            |
| E00        |                                      | 0     |            | AUIU         |                | Lesell         | 1901.13            |
|            | Febler Fühler4 A                     | 0     | 1          |              | AKTIV          | Locon          | 1001 14            |
| E09        | Fehler Fühler4 A                     | 0     | 1          | AUTO         | AKTIV          | Lesen          | 1901.14            |
| E08        | Fehler Fühler4 A<br>Fehler Fühler4 B | 0     | 1          | AUTO<br>AUTO | AKTIV<br>AKTIV | Lesen<br>Lesen | 1901.14<br>1901.15 |

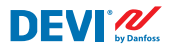

| A02                                                               | Hochtemp. Heizung2                                                                                                    | 0                                                                                                    | 1                                                                            | AUTO                                                                         | INAKTIV | Lesen                                                                | 1901.01                              |
|-------------------------------------------------------------------|----------------------------------------------------------------------------------------------------|----------------------------------------------------------------------------------------------------|------------------------------------------------------------------------------|------------------------------------------------------------------------------|---------|----------------------------------------------------------------------|--------------------------------------|
| A03                                                               | Hochtemp. Heizung3                                                                                                    | 0                                                                                                    | 1                                                                            | AUTO                                                                         | INAKTIV | Lesen                                                                | 1901.02                              |
| A04                                                               | Hochtemp. Heizung4                                                                                                    | 0                                                                                                    | 1                                                                            | AUTO                                                                         | INAKTIV | Lesen                                                                | 1901.03                              |
| A05                                                               | Desinfektionsfehler Heizung1                                                                                                    | 0                                                                                                    | 1                                                                            | MANUELL                                                                      | INAKTIV | Lesen                                                                | 1901.04                              |
| A06                                                               | Desinfektionsfehler Heizung2                                                                                                    | 0                                                                                                    | 1                                                                            | MANUELL                                                                      | INAKTIV | Lesen                                                                | 1901.05                              |
| A07                                                               | Desinfektionsfehler Heizung3                                                                                                    | 0                                                                                                    | 1                                                                            | MANUELL                                                                      | INAKTIV | Lesen                                                                | 1901.06                              |
| A08                                                               | Desinfektionsfehler Heizung4                                                                                                    | 0                                                                                                    | 1                                                                            | MANUELL                                                                      | INAKTIV | Lesen                                                                | 1901.07                              |
| A09                                                               | Anstiegsfehler Heizung1                                                                                                    | 0                                                                                                    | 1                                                                            | MANUELL                                                                      | INAKTIV | Lesen                                                                | 1902.08                              |
| A10                                                               | Anstiegsfehler Heizung2                                                                                                    | 0                                                                                                    | 1                                                                            | MANUELL                                                                      | INAKTIV | Lesen                                                                | 1902 .09                             |
| A11                                                               | Anstiegsfehler Heizung3                                                                                                    | 0                                                                                                    | 1                                                                            | MANUELL                                                                      | INAKTIV | Lesen                                                                | 1902.10                              |
| A12                                                               | Anstiegsfehler Heizung4                                                                                                    | 0                                                                                                    | 1                                                                            | MANUELL                                                                      | INAKTIV | Lesen                                                                | 1902.11                              |
| A13                                                               | Hohe Desinfektion Heizung1                                                                                                    | 0                                                                                                    | 1                                                                            | MANUELL                                                                      | INAKTIV | Lesen                                                                | 1902.12                              |
| A14                                                               | Hohe Desinfektion Heizung2                                                                                                    | 0                                                                                                    | 1                                                                            | MANUELL                                                                      | INAKTIV | Lesen                                                                | 1902.13                              |
| A15                                                               | Hohe Desinfektion Heizung3                                                                                                    | 0                                                                                                    | 1                                                                            | MANUELL                                                                      | INAKTIV | Lesen                                                                | 1902.14                              |
| A16                                                               | Hohe Desinfektion Heizung4                                                                                                    | 0                                                                                                    | 1                                                                            | MANUELL                                                                      | INAKTIV | Lesen                                                                | 1902.15                              |
|                                                                   | E/A-KONFIGURATION                                                                                                    |                                                                                                    |                                                                              |                                                                              |         |                                                                      |                                      |
| AI                                                                | ANALOGE EINGÄNGE                                                                                                    |                                                                                                    |                                                                              |                                                                              |         |                                                                      |                                      |
| 1                                                                 | Fühler 1A                                                                                                    | -30,0                                                                                                    | 170,0                                                                        | PT1000                                                                       |         | Lesen                                                                | 18502                                |
| 2                                                                 | Fühler 1B                                                                                                    | -30,0                                                                                                    | 170,0                                                                        | PT1000                                                                       |         | Lesen                                                                | 18503                                |
| 3                                                                 | Fühler 2A                                                                                                    | -30,0                                                                                                    | 170,0                                                                        | PT1000                                                                       |         | Lesen                                                                | 18504                                |
| 4                                                                 | Fühler 2B                                                                                                    | -30,0                                                                                                    | 170,0                                                                        | PT1000                                                                       |         | Lesen                                                                | 18505                                |
| 5                                                                 | Fühler 3A                                                                                                    | 20.0                                                                                                    |                                                                              |                                                                              |         |                                                                      |                                      |
|                                                                   | i difici bit                                                                                                    | -30,0                                                                                                    | 170,0                                                                        | PT1000                                                                       |         | Lesen                                                                | 18506                                |
| 6                                                                 | Fühler 3B                                                                                                    | -30,0<br>-30,0                                                                                                    | 170,0<br>170,0                                                               | PT1000<br>PT1000                                                             |         | Lesen<br>Lesen                                                       | 18506<br>18507                       |
| 6<br>7                                                            | Fühler 3B<br>Fühler 4A                                                                                                    | -30,0<br>-30,0<br>-30,0                                                                                                    | 170,0<br>170,0<br>170,0                                                      | PT1000<br>PT1000<br>PT1000                                                   |         | Lesen<br>Lesen<br>Lesen                                              | 18506<br>18507<br>18508              |
| 6<br>7<br>8                                                       | Fühler 3B<br>Fühler 4A<br>Fühler 4B                                                                                                    | -30,0<br>-30,0<br>-30,0<br>-30,0                                                                                                    | 170,0<br>170,0<br>170,0<br>170,0                                             | PT1000<br>PT1000<br>PT1000<br>PT1000                                         |         | Lesen<br>Lesen<br>Lesen<br>Lesen                                     | 18506<br>18507<br>18508<br>18509     |
| 6<br>7<br>8<br><b>DI</b>                                          | Fühler 3B<br>Fühler 4A<br>Fühler 4B<br>DIGITALE EINGÄNGE                                                                                                    | -30,0<br>-30,0<br>-30,0<br>-30,0                                                                                                    | 170,0<br>170,0<br>170,0<br>170,0                                             | PT1000<br>PT1000<br>PT1000<br>PT1000                                         |         | Lesen<br>Lesen<br>Lesen<br>Lesen                                     | 18506<br>18507<br>18508<br>18509     |
| 6<br>7<br>8<br>DI<br>AO                                           | Fühler 3B<br>Fühler 4A<br>Fühler 4B<br>DIGITALE EINGÄNGE<br>ANALOGE AUSGÄNGE                                                                                       | -30,0<br>-30,0<br>-30,0<br>-30,0                                                                                                    | 170,0<br>170,0<br>170,0<br>170,0                                             | PT1000<br>PT1000<br>PT1000<br>PT1000                                         |         | Lesen<br>Lesen<br>Lesen                                              | 18506<br>18507<br>18508<br>18509     |
| 6<br>7<br>8<br>DI<br>AO<br>DO                                     | Fühler 3B<br>Fühler 4A<br>Fühler 4B<br>DIGITALE EINGÄNGE<br>ANALOGE AUSGÄNGE<br>DIGITALE AUSGÄNGE                                                                  | -30,0<br>-30,0<br>-30,0<br>-30,0                                                                                                    | 170,0<br>170,0<br>170,0<br>170,0                                             | PT1000<br>PT1000<br>PT1000<br>PT1000                                         |         | Lesen<br>Lesen<br>Lesen<br>Lesen                                     | 18506<br>18507<br>18508<br>18509     |
| 6<br>7<br>8<br>DI<br>AO<br>DO<br>1                                | Fühler 3B<br>Fühler 3B<br>Fühler 4A<br>Fühler 4B<br>DIGITALE EINGÄNGE<br>ANALOGE AUSGÄNGE<br>DIGITALE AUSGÄNGE<br>Heizung 1                                        | -30,0<br>-30,0<br>-30,0<br>-30,0<br>0                                                                                                    | 170,0<br>170,0<br>170,0<br>170,0<br>170,0<br>170,0                           | PT1000<br>PT1000<br>PT1000<br>PT1000<br>N.O.                                 |         | Lesen<br>Lesen<br>Lesen                                              | 18506<br>18507<br>18508<br>18509<br> |
| 6<br>7<br>8<br><b>DI</b><br><b>AO</b><br><b>DO</b><br>1<br>2      | Fühler 3B<br>Fühler 3B<br>Fühler 4A<br>Fühler 4B<br>DIGITALE EINGÄNGE<br>ANALOGE AUSGÄNGE<br>DIGITALE AUSGÄNGE<br>Heizung 1<br>Heizung 2                           | -30,0<br>-30,0<br>-30,0<br>-30,0<br>-30,0<br>0                                                                                                    | 170,0<br>170,0<br>170,0<br>170,0<br>170,0<br>170,0<br>1<br>1                 | PT1000<br>PT1000<br>PT1000<br>PT1000<br>V.O.<br>N.O.<br>N.O.                 |         | Lesen<br>Lesen<br>Lesen<br>Lesen<br>Lesen<br>Lesen                   | 18506<br>18507<br>18508<br>18509<br> |
| 6<br>7<br>8<br><b>DI</b><br><b>AO</b><br><b>DO</b><br>1<br>2<br>3 | Fühler 3B<br>Fühler 3B<br>Fühler 4A<br>Fühler 4B<br>DIGITALE EINGÄNGE<br>ANALOGE AUSGÄNGE<br>DIGITALE AUSGÄNGE<br>Heizung 1<br>Heizung 2<br>Heizung 3              | -30,0<br>-30,0<br>-30,0<br>-30,0<br>-30,0<br>0<br>0<br>0                                                                                                    | 170,0<br>170,0<br>170,0<br>170,0<br>170,0<br>1<br>1<br>1<br>1<br>1           | PT1000<br>PT1000<br>PT1000<br>PT1000<br>N.O.<br>N.O.<br>N.O.                 |         | Lesen<br>Lesen<br>Lesen<br>Lesen<br>Lesen<br>Lesen<br>Lesen          | 18506<br>18507<br>18508<br>18509<br> |
| 6<br>7<br>8<br>DI<br>AO<br>DO<br>1<br>2<br>3<br>4                 | Fühler 3B<br>Fühler 3B<br>Fühler 4A<br>Fühler 4B<br>DIGITALE EINGÄNGE<br>ANALOGE AUSGÄNGE<br>DIGITALE AUSGÄNGE<br>Heizung 1<br>Heizung 2<br>Heizung 3<br>Heizung 4 | -30,0<br>-30,0<br>-30,0 | 170,0<br>170,0<br>170,0<br>170,0<br>170,0<br>1<br>1<br>1<br>1<br>1<br>1<br>1 | PT1000<br>PT1000<br>PT1000<br>PT1000<br>N.O.<br>N.O.<br>N.O.<br>N.O.<br>N.O. |         | Lesen<br>Lesen<br>Lesen<br>Lesen<br>Lesen<br>Lesen<br>Lesen<br>Lesen | 18506<br>18507<br>18508<br>18509<br> |

#### Eine 2-jährige Produktgarantie gilt für:

• Thermostate: DEVIreg<sup>™</sup> Hotwater.

Sollten Sie entgegen allen Erwartungen bei Ihrem DEVI-Produkt auf Probleme stoßen, gewährt Ihnen DEVI ab dem **Kaufdatum** die DEVIwarranty unter folgenden Bedingungen: Während des Garantiezeitraums liefert Danfoss ein neues vergleichbares Produkt oder repariert das vorhandene Produkt, sofern festgestellt wird, dass dieses aufgrund der Ausführung, der Materialien oder der Herstellung fehlerhaft ist. Reparatur oder Austausch.

Die Entscheidung, ob eine Reparatur oder ein Austausch vorgenommen wird, liegt allein bei Danfoss. Danfoss haftet nicht für Folge- oder Nebenschäden einschließlich Schäden am Eigentum des Kunden oder zusätzlichen Betriebskosten. Eine Verlängerung des Garantiezeitraums nach durchgeführten Reparaturen wird nicht gewährt.

Die Garantie gilt nur dann, wenn das GARANTIEZERTI-FIKAT vollständig und korrekt ausgefüllt wurde, der Defekt dem entsprechenden Installateur oder Verkäufer unverzüglich gemeldet wurde und ein Kaufnachweis vorliegt. Bitte beachten Sie, dass das GARANTIEZERTIFIKAT von dem autorisierten Installateur, der auch die Installation durchführt, ausgefüllt, abgestempelt und unterzeichnet werden muss (das Datum der Installation ist anzugeben). Bewahren Sie das GARANTIEZERTIFIKAT und die Kaufunterlagen (Rechnung, Quittung o. ä.) nach der Installation über den gesamten Garantiezeitraum hinweg auf.

**DEVI**<sup>®</sup>

Die DEVIwarranty deckt keine Schäden ab, die aufgrund unzulässiger Betriebsbedingungen, falscher Installation oder einer Installation durch einen nicht autorisierten Elektriker verursacht werden. Alle Arbeiten werden vollständig in Rechnung gestellt, falls festgestellt wird, dass für Danfoss eine Prüfung oder Reparatur von Defekten nötig wird, die durch einen der oben genannten Umstände verursacht wurden. Die DEVIwarranty gilt nicht für Produkte, die nicht vollständig bezahlt wurden. Danfoss wird jederzeit für eine schnelle und effiziente Beantwortung aller kundenseitigen Beanstandungen und Anfragen sorgen.

Alle Beanstandungen, deren Ursache eine der oben genannten Bedingungen darstellt, sind ausdrücklich von dieser Garantie ausgeschlossen.

Den vollständigen Garantietext finden Sie auf **www.devi.de**.

devi.danfoss.com/germany/garantie/

|                                        | GARANTIEZERTIFIKAT                 |         |  |  |  |  |
|----------------------------------------|------------------------------------|---------|--|--|--|--|
| Die DEVI-Garantie ist ausgestellt auf: |                                    |         |  |  |  |  |
| Adresse                                |                                    | Stempel |  |  |  |  |
| Kaufdatum                              |                                    |         |  |  |  |  |
| Seriennummer des Produkts              |                                    |         |  |  |  |  |
| Produkt                                | ArtNr.                             |         |  |  |  |  |
| *Anschlussleistung [W]                 |                                    |         |  |  |  |  |
| Installationsdatum<br>und Unterschrift | Anschlussdatum<br>und Unterschrift |         |  |  |  |  |
| *Nicht obligatorisch                   |                                    |         |  |  |  |  |

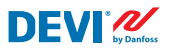

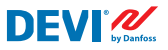

Danfoss A/S

Nordborgvej 81 6430 Nordborg, Syddanmark Denmark

#### **Danfoss GmbH Bereich DEVI**

DEVI • devi.de • +49 69 8088 5400 • cs@danfoss.de

Alle Informationen, einschließlich, aber nicht beschränkt auf Informationen zur Auswahl von Produkten, ihrer Anwendung bzw. ihrem Einsatz, zur Produktgestaltung, zum Gewicht, den Abmessungen, der Kapazität oder zu allen anderen technischen Daten von Produkten in Produkthandbüchern, Katalogbeschreibungen, Werbungen usw., die schriftlich, mündlich, elektronisch, Auftragsbestätigung explicit Bezug genommen wird. Dantos überimmt keine Verantvortung für möglich Fehler in Kratalogen, Brochiren, Viersburgen, usw., die schriftlich, mündlich, elektronisch, Auftragsbestätigung explicit Bezug genommen wird. Dantos überimmt keine Verantvortung für möglich Fehler in Kratalogen, Brochiren, Viersburgen, aus and anderen Drucksachen. Dantoss behät sich das Recht vor, ohne vorherige Bekanntmachung Anderungen an seinen Produkten vorzunehmen. Dies gilt auch für bereits in Auftrag genommene, aber nicht gelieferte Produkte, sofern siche Angesungen ohne substanzielle Anderungen der Form, Zuglichkeit oder Funktion des Produkts möglich sind. Alle in Gieser Publikation enthaltenen Warenzeichen sind Eigentum von Danfoss A/S oder Danfoss-Gruppenunternehmen. Danfoss und das Danfoss Logo sind Warenzeichen der Danfoss A/S. Alle Rechte vorbehalten.